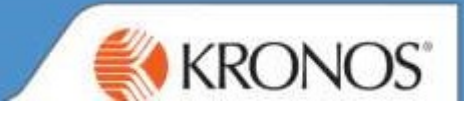

2:00

Go to colleague's timecard and select relevant week using the Calendar icon

Within the totals tab, please select **Daily** from the dropdown and click on the timecard day to see the breakdown.

(In this case I had clicked on Monday, Basic was 7:30 and OT1.5 was 2:00)

| A<br>Ti | pprove<br>mecard                                                 | C√ →<br>Sign Off | Accruais<br>Actions |            |      |   |             |                           |     |       |   |          |        |
|---------|------------------------------------------------------------------|------------------|---------------------|------------|------|---|-------------|---------------------------|-----|-------|---|----------|--------|
|         |                                                                  | Date             |                     | Schedule   | In   |   |             | Transfer                  |     | Out   |   | Pay Code | Amount |
| +       | ×                                                                | Sun 16/9         |                     |            |      |   |             |                           |     |       |   |          |        |
| +       | ×                                                                | Mon 17/9         | Q,                  | 7:30-15:30 | 7:30 | ) |             |                           | 1   | 17:30 | ۲ |          |        |
| +       | ×                                                                | Tue 18/9         |                     | 8:00-16:00 | 8:00 | ) |             |                           |     | 16:00 |   |          |        |
| -       |                                                                  |                  |                     |            |      |   |             |                           |     |       |   |          |        |
| 5       | Totals Contract + FTE Hrs Accruals Audits Historical Corrections |                  |                     |            |      |   |             |                           |     |       |   |          |        |
|         | aily                                                             |                  | -                   | All        |      | - |             | Totals Details for 17/9/2 | 018 |       |   |          |        |
| 1       |                                                                  | Loca             | tion                |            | Job  | • | Account     | Pay Code                  |     |       |   | Amount   | -      |
|         |                                                                  |                  |                     |            |      |   | Administrat | r Basic                   |     |       |   |          | 7:30   |

Right mouse button over the wording of OT1.5 and select Move Amount

Select the paycode of Add to TOIL Balance and enter 2:00 or 2 (example)> Click ok

... Administrator 0T1.5

| Totals Actions             |                                   |  |  |  |  |  |
|----------------------------|-----------------------------------|--|--|--|--|--|
| Date:                      | 17/9/20                           |  |  |  |  |  |
| Pay Code:                  | OT1.5                             |  |  |  |  |  |
| Account:                   | Food Ret<br>ail Suppe<br>rce Mana |  |  |  |  |  |
| Amount:                    | 2:00                              |  |  |  |  |  |
| <b>≵</b><br>Move<br>Amount |                                   |  |  |  |  |  |

| Move Amount                                                                                                    |                                  |  |  |  |  |  |
|----------------------------------------------------------------------------------------------------|----------------------------------|--|--|--|--|--|
| From                                                                                                    |                                  |  |  |  |  |  |
|                                                                                                    |                                  |  |  |  |  |  |
| Paycode :                                                                                                    | OT1.5                            |  |  |  |  |  |
| Amount (HH:mm):                                                                                                    | 2:00                             |  |  |  |  |  |
| ransfer : ;Food Retail/Head Office Retail Support/Retail Support/Retail Support/Retail Support/B0191/B0191BWMAM/-/Workforce Manage ment Application Administrator |                                  |  |  |  |  |  |
|                                                                                                    |                                  |  |  |  |  |  |
|                                                                                                    |                                  |  |  |  |  |  |
| То                                                                                                    |                                  |  |  |  |  |  |
| To<br>Effective Date : *                                                                                                    | 17/9/2018                        |  |  |  |  |  |
| To<br>Effective Date : *<br>Paycode : *                                                                                                    | Add to TOIL Balance              |  |  |  |  |  |
| To<br>Effective Date : *<br>Paycode : *<br>Amount (HH:mm):                                                                                                    | 17/9/2018<br>Add to TOIL Balance |  |  |  |  |  |
| To<br>Effective Date : *<br>Paycode : *<br>Amount (HH:mm):<br>Transfer :                                                                                          | 17/9/2018<br>Add to TOIL Balance |  |  |  |  |  |

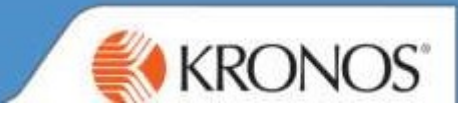

Click on the other days to ensure that the full TOIL amount has been moved

Change Daily to All to view the weekly amount and 4 hours will now be assigned to Add to TOIL Balance

|   |          | Date     | Schedule   | In   | Transfer | Out   | Pay Code | Amount |
|---|----------|----------|------------|------|----------|-------|----------|--------|
| + | $\times$ | Sun 16/9 |            |      |          |       |          |        |
| + | ×        | Mon 17/9 | 7:30-15:30 | 7:30 |          | 17:30 |          |        |
| + | ×        | Tue 18/9 | 8:00-16:00 | 8:00 |          | 16:00 |          |        |
| + | ×        | Wed 19/9 | 8:00-16:00 | 8:00 |          | 16:00 |          |        |
| + | ×        | Thu 20/9 | 8:00-16:00 | 8:00 |          | 16:00 |          |        |
| + | ×        | Fri 21/9 | 8:00-16:00 | 8:00 |          | 16:00 |          |        |
| + | $\times$ | Sat 22/9 |            |      |          |       |          |        |

| Totals    | Contract + FTE Hrs | Accruals | Audits | Histor | ical Corrections |                     |        |
|-----------|--------------------|----------|--------|--------|------------------|---------------------|--------|
| All 🔹 All |                    | •        |        |        |                  |                     |        |
|           | Location           |          | Jot    | •      | Account          | Pay Code            | Amount |
|           |                    |          |        |        | Administrator    | Add to TOIL Balance | 2:00   |
|           |                    |          |        |        | Administrator    | Basic               | 37:30  |
|           |                    |          |        |        | Administrator    | OT1.5               | 0:00   |

Click on the Accruals tab and 4 hours will also appear on the Accrual Available Balance